## Offline Help Files 6.05 Sample Code

The following is a sample Offline code, which includes the following:

- Creating a new transaction
- Creating the database
- Creating a screen
- Creating a table
- Trapping a UI event
- Defining a toolbar pushbutton

The code for a sample script file 'XX01,js' is as follows. In this example, the comments are bolded for easier reading comprehension.

```
// Creating a new transaction
var strXX01TCode = 'xx01';
var objXX01 = new SR3TransactionObject(strXX01TCode);
function OverrideFunctionF3Back(name,num,refresh) {
SR3StartTransaction(this.m_CurrentTransaction.m_strConnectionName,name
,num,refresh) }
//Creating a new database
objXX01DatabaseTable([
{fieldname:"z_xx01_no",columntitle:"Number",columnwidth:11,fieldtype:D
BF_STRING, fieldlength:10, keytype:DBT_NON_PRIMARY_KEY, columntype:CTRL_T
ABLE_STATIC },
{fieldname:"z_xx01_itm",columntitle:"Item",columnwidth:5,fieldtype:DBF
_STRING, fieldlength: 5, keytype: DBT_NON_PRIMARY_KEY, columntype: CTRL_TABL
E_STATIC},
{fieldname:"z_xx01_desc",columntitle:"Description",columnwidth40,field
type:DBF_STRING,fieldlength:40,keytype:DBT_NON_PRIMARY_KEY,columntype:
CTRL_TABLE_STATIC },
{fieldname:"z_xx01_attr1",columntitle:"Attribute 1",columnwidth:8,fiel
dtype:DBF_STRING,fieldlength:8,keytype:DBT_NON_PRIMARY_KEY,columntype:
CTRL_TABLE_STATIC },
{fieldname:"z_xx01_attr2",columntitle:"Attribute 2",columnwidth:8,fiel
dtype:DBF_STRING,fieldlength:8,keytype:DBT_NON_PRIMARY_KEY,columntype:
CTRL_TABLE_STATIC }, ]);
```

(c) 2024 Liquid UI | Synactive | GuiXT <dev@guixt.com> | 2024-12-03 18:12

URL: https://www.guixt.com/knowledge\_base/content/137/1098/en/605-sample-code.html

## **Offline Help Files**

{type:SCR\_EDIT,label:"Item",positi
on:{row:2,col:1,edcol:10,edlen:5},fieldname:"z\_xx01\_itm",required:1},

```
// Creating a table in the screen
{type:SCR_TABLE,caption:"
XX01 Table",position:{
top:4,left:1,bottom:10,right:30},
linkedtableinfo:strXX01TCode,linkedshowinfo:"z_xx01_no,z_xx01_attr2",f
ieldname:"UNIQUE_TABLE_NAME",allowmultirowselection:1},
```

```
// Defining toolbar pushbutton
{type:SCR_ONAPPKEY,keyid:SHIFT + F5,keylabel:"@3D@CONFIGURE",keytoolti
p:KEYTOOLTIP_ONLINE,callback:function( )
{
this.m_CurrentTransaction.sendScreen(2);} } ]);
```

Unique solution ID: #2101 Author: sarvani.kusuri@guixt.com Last update: 2021-06-03 18:45